# 윈도우 초기 설정 도우미 v1.3.x 매뉴얼

Windows Setting Helper v1.3.x by Remiz

#### 초기화면 :

| C:#Windows#System32#cmd.exe          | — | × |
|--------------------------------------|---|---|
| [ 윈도우 초기 설정 도우미 v1.3.0 By Remiz ]    |   | ^ |
| 1. 최대 절전 모드 켜기 [기본값]                 |   |   |
| 2. 최대 절전 모드 끄기                       |   |   |
| 3. 우클릭 메뉴 "제어판" 보이기                  |   |   |
| 4. 우클릭 메뉴 "제어판" 감추기 [기본값]            |   |   |
| 5. 윈도우 디펜더 끄기/켜기                     |   |   |
| 6. 원드라이브[OneDrive] 제거                |   |   |
| 7. 윈도우10, 오피스 2019 인증하기              |   |   |
| 8. 윈도우 자동 업데이트 차단/활성화 하기             |   |   |
| 9. StartIsBack(시작메뉴) 2.8.9 설치        |   |   |
| 0. ₩indows 사진 뷰어 활성화                 |   |   |
| 원하시는 작업 번호를 입력 후 엔터(Enter)키를 눌러주세요 : |   |   |
|                                      |   | ~ |

#### 1.최대 절전 모드 :

최대 절전 모드 란 현재 열려 있는 문서와 실행중인 프로그램의 모든 정보를 하드 디스크에 저장한 후 컴퓨터를 종료하게 됩니다. 재시작후 종료 전 열어놓았던 문서와 실행 중이던 프로그램이 다시 작동하는 것을 볼 수 있습니다. 절전 모드와의 차이점은 절전 모드는 종료 전 모든 정보를 하드디스크가 아닌 램(RAM)에 저장하여, 하드 용량을 크게 차지 않는 다는 점입니다.

실제로 많이 사용하고 있는 절전 모드도 최대 절전 모드가 아닌 일반 절전 모드이며, 특히 현재 많이 사용 중이 SSD경우 최대 절전 모드를 사용하는 것을 권장하지 않기에, 해당 기능을 꺼두시는 것을 권장합니다.

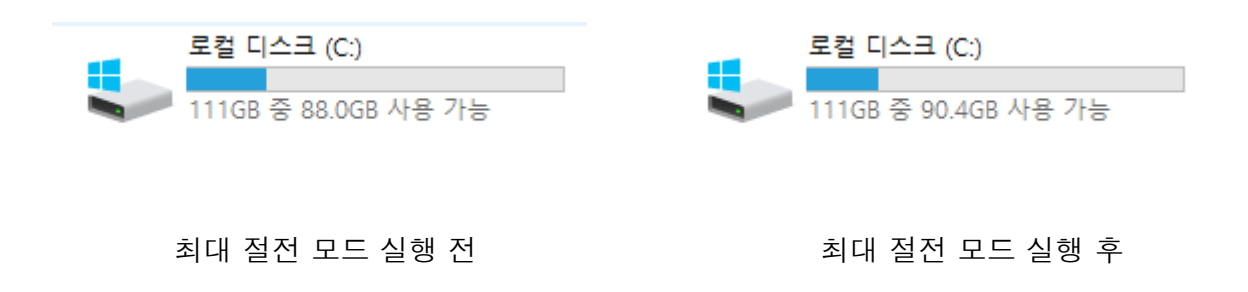

자신의 시스템 메모리(RAM)용량만큼 하드디스크 여유 공간이 늘어 나는 것을 확인 할 수 있습니다.

## 2.우클릭 메뉴 '제어판' 보이기/감추기 :

윈도우 사용자 분들이라면 제어판에 들어가는 일이 많을 텐데요. (방화벽 설정, 네트워크 설정, 프로그램 설치 및 관리 등) 해당 기능은 쉽게 제어판에 들어갈 수 있게 해줍니다.

여기서 우클릭 메뉴란 윈도우 바탕화면의 아무 빈 공간에 마우스 오른쪽 클릭을 하면 나오는 메뉴 입니다. 윈도우 사용자 마다 설치된 프로그램들이 틀려 메뉴에 나타나는 기능이 틀릴 수 있으나 틀은 같습니다.

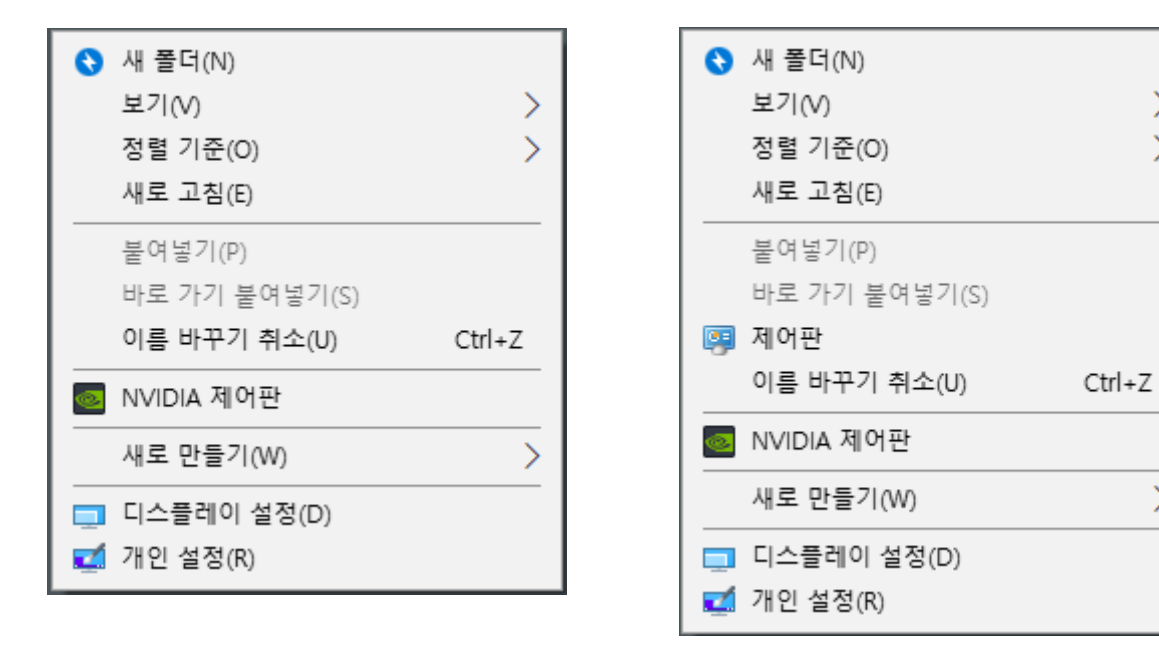

제어판 바로가기 추가 전

제어판 바로가기 추가 후

>

>

>

#### 3.윈도우 디펜더 켜기/끄기 :

윈도우10의 기본 백신프로그램인 '윈도우 디펜더'를 켜고 끄는 기능입니다. 윈도우10을 좀 더 가볍게 사용하고 싶으시거나, 제거되면 안되는 파일(예: 크랙파일)이 제거되는 불상사를 피하실 분 혹은 제3의 유료 백신 프로그램(아베스트, 카스퍼스키, 비트디펜더, ESET 등)을 사용하실 분들은 해당 기능을 필히 끄시고 사용하시기 바랍니다.

많은 분들이 무료 백신을 찾아 설치 하시지만, 무료 백신 프로그램 보다는 윈도우 디펜더 성능이 훨씬 유리한 관계로 윈도우 디펜더를 사용하시는 것을 추천해 드립니다. (백신 성능 테스트 AV-TEST 19년 6월 기준 만점 획득, https://www.av-test.org/en/antivirus/homewindows)

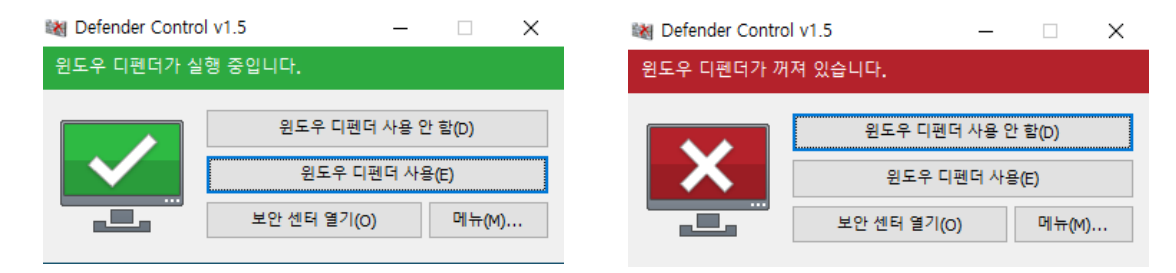

## 4.원드라이브(OneDrive) 제거:

MS의 제일 도태된 기능 중 하나입니다. 구글 클라우드나 네이버 클라우드처럼 개인 클라우드 공간을 제공하는 기능이지만, 그 용량이 5GB밖에 안되고, 속도가 정말 느린 단점이 있습니다. 물론 무료로 제공되는 5GB를 사용하셔도 상관은 없으나 차라리 네이버 클라우드(30GB)를 사용하시는 게 정신건강에도 좋은 것으로 판단됩니다.

해당 프로그램은 눈에 거슬리게 '바로가기' 메뉴에도 있기에 지워 주시는 것을 권장합니다.

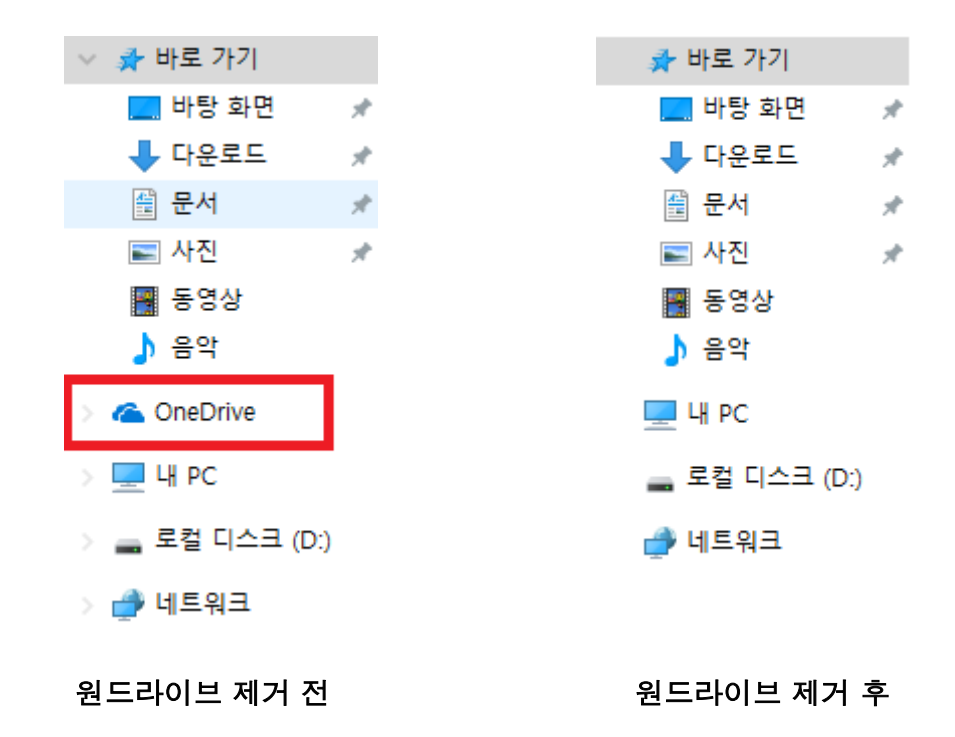

### 5.윈도우, 오피스 인증하기: (정품키 소지자 분들은 정식절차대로 인증하시면 됩니다!)

윈도우와 오피스 인증을 진행합니다. 인증툴은 'KMSAuto Net' 입니다. 윈도우 인증을 원하시면 "Activate Windows" 버튼을 오피스 인증을 원하시면 "Activate Office" 버튼을 눌으시면 됩니다. 해당 버튼을 눌으면 "Are you sure?"이라는 문구와 함께 카운트다운이 되는데 카운트 안에 해당 버튼을 한번 더 누르면 인증이 진행 됩니다.

| Microsoft product activation |                              |
|------------------------------|------------------------------|
| Activate Windows             |                              |
| Activate Office              |                              |
| Microsoft product activation | Microsoft product activation |
| Are you sure? (9)            | Activate Windows             |
| Activate Office              | Are you sure? (8)            |

윈도우 인증 시

오피스 인증 시

# 6.윈도우 자동 업데이트 차단/활성화 하기 :

윈도우 자동 업데이트 기능을 원천적으로 끄거나 켤 수 있게 하는 기능입니다. 해당 기능을 끄실 경우 윈도우 업데이트 서비스가 중단되며, 최신 업데이트를 받을 수 없게 됩니다.

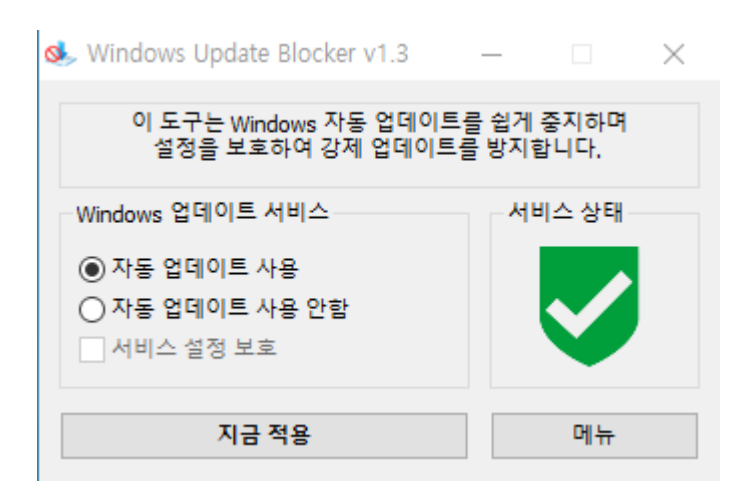

🧆 Windows Update Blocker v1.3 🛛 🗌 🗙

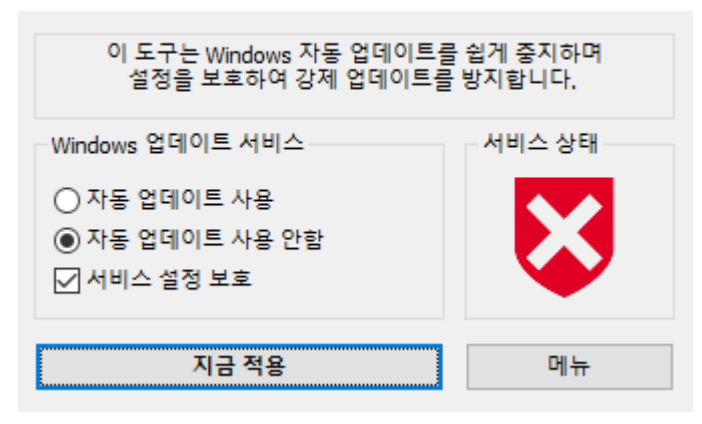

# 7.StartIsBack(시작메뉴) 설치하기:

기존 윈도우 메뉴(클래식) 사용에 적응이 되신 분들을 위한 기능입니다. 설치를 진행하시면, 도중에 윈도우 하단바가 사라지는데 정상적으로 설치되는 과정이니 안심하셔도 됩니다.

설치가 완료되면 다시 윈도우 하단바가 나타나고, 윈도우 메뉴가 오른쪽 스크린샷처럼 클래식으로 변하게 됩니다.

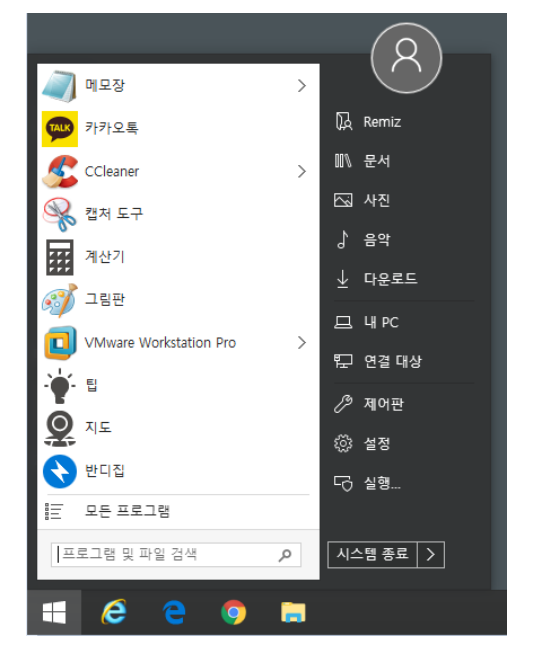

# 8.Windows 사진 뷰어 활성화:

윈도우10부터 '사진' 앱이 기본 뷰어로 설정되어 있었습니다. 다만 해당 앱은 잦은 프리징과 처리속도가 전버전인 'Windows 사진 뷰어'에 비해 현저히 떨어졌는데요. 이런 답답함을 해소 하고자 'Windows 사진 뷰어'를 다시 활성화 시켜 기본 뷰어로 만들어 줍니다.

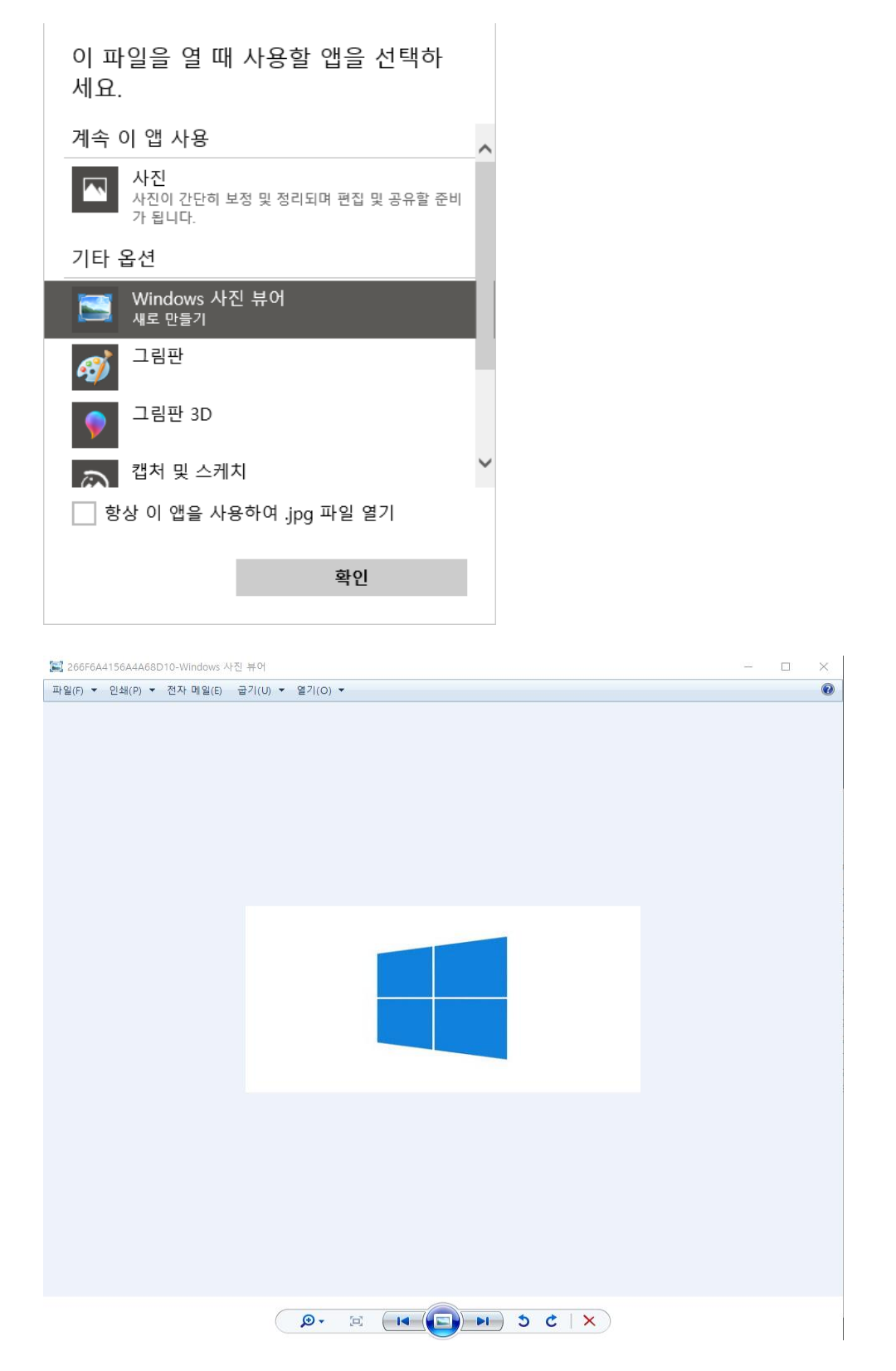

Windows 사진 뷰어 화면